# し こ 5 路之生科技

# LZS6512

# 无功补偿终端

(2018版)

用

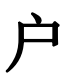

手

# 册

# 重庆路之生科技有限公司

说明: 在准备安装、操作、服务或维护前,请认真阅读本手册。

| 目 | 录     |
|---|-------|
| H | ~ J ~ |

| 一、产品介绍1       |
|---------------|
| 1.1 简介1       |
| 1.2 补偿方式介绍1   |
| 1.3 技术参数1     |
| 1.4 安装说明1     |
| 1.5 接线说明1     |
| 二、操作说明2       |
| 2.1 主菜单 2     |
| 2.2 实时数据3     |
| 2.3 谐波数据      |
| 2.4 参数整定4     |
| 2.5 整点数据(选配)7 |
| 2.6 事件查询(选配)7 |
| 2.7 调试模式8     |
| 2.8 时间校准9     |
| 2.9 系统管理9     |
| 三、附录10        |

#### しこう (協力) 路之生科技

# 一、产品介绍

#### 1.1 简介

本型号控制器采用大屏幕液晶,纯中文操作界面,通过高低温老化试验、振动试验、跌落试验、 抗电磁干扰试验。可实时测量显示三相电压、电流、有功功率、无功功率、功率因数及有功电能等。 具有过压、低压、失压、缺相、过流、低流、断电等保护功能。具有 RS485(或 RS232)通讯接口。

## 1.2 补偿方式介绍

补偿方式是指电容回路共分性质及路数设置。根据柜体设置,可自由设置共补和分补路数。其中,共补路数,所占用端子路数为设定值,在端子分配上占用 K1 到 Kn (n 为所设定共补路数),设定 值在1到(12-分补路数×3)之间。分补路数,所占用端子路数为设定值×3,在端子分配上紧跟共补 所占端子后,先分配 A 相,然后为 B 相,然后 C 相,设定值在1到(12-共补路数)/3 之间。

例如: 假如共补路数设定 6, 分补设定 2, 具体的端子分配为, K1-K6 为共补, K7, K8 为 A 相的 1, 2 路, K9, K10 为 B 相的 1, 2 路, K11, K12 为 C 相的 1, 2 路。

### 1.3 技术参数

- ◆ 工作电源: AC220V±20%, 50Hz±5%
- ◆ 取样: 电压 AC220V 电流 5A
- ◆ 取样灵敏度: ≥50mA
- ◆ 测量精度: 电压 0.5S 电流 0.5S
- ◆ 仪表功耗: ≤12VA
- ◆ 使用条件:海拔 ≤2500米,温度 -15℃ +65℃,空气湿度 ≤90%,周围介质无爆炸危
  险、无足以损坏绝缘及腐蚀金属的气体,无导电尘埃

#### 1.4 安装说明

将控制器装入装置面板开孔槽(开孔 I: 120×114mm)内,卡子卡住,螺丝拧紧。

### 1.5 接线说明

## **しこら** 路之生科技

#### LZS6512 无功补偿终端

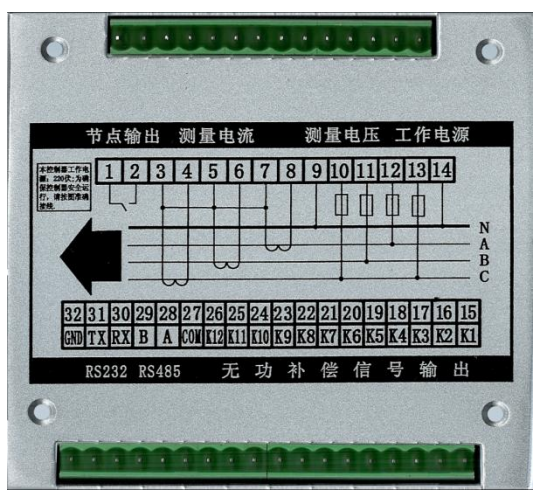

在上图中,

| 13, 14     | 接电源电压 AC220V                  |
|------------|-------------------------------|
| 12, 11, 10 | 依次接 A, B, C 相采样电压             |
| 9          | 接采样电压零线                       |
| 8, 7       | 接 A 相采样电流, 8 接电流输入端, 7 接电流输出端 |
| 6, 5       | 接 B 相采样电流, 6 接电流输入端, 5 接电流输出端 |
| 4, 3       | 接 C 相采样电流,4 接电流输入端,3 接电流输出端   |
| 30-32      | 接 RS232 的 RX、TX、GND 端子(选配)    |
| 28-29      | RS485 通讯接口                    |
| 27         | 输出控制公共端                       |
| 15-26      | 1-12 路输出控制端                   |
| 1-2        | 干接点输出,可用于报警信号输出               |

# 二、操作说明

# 2.1 主菜单

如图, 主菜单共分为八项。

| * 1.实时数据 🖕 | * 5.事件查询 。 |
|------------|------------|
| 2.谐波数据 1   | 6. 调试模式 3  |
| 3.参数整定 2   | 7.时间校准 2   |
| 4. 率点数据 *  | 8.系统管理 *   |

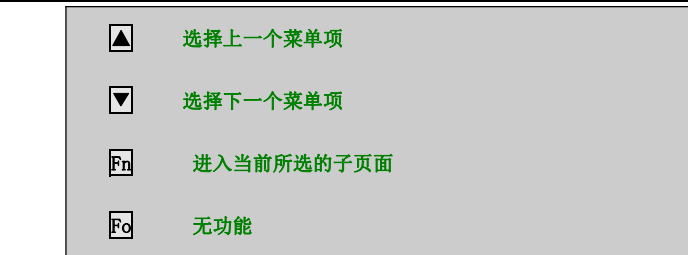

### 2.2 实时数据

如图,此部分显示实时数据。

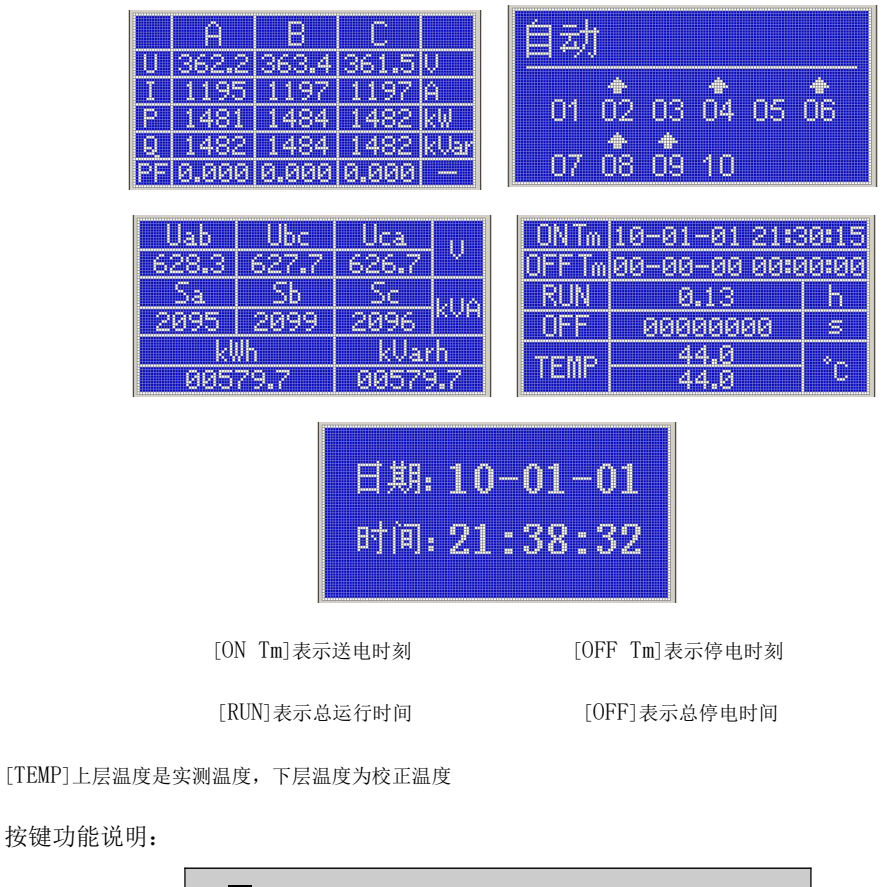

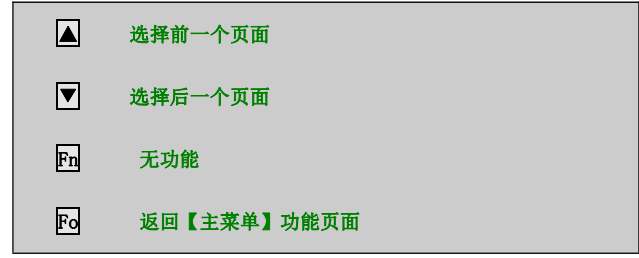

## 2.3 谐波数据

如图,此功能页面显示谐波测量的电网实时谐波数据及棒线图。

#### LZS6512 无功补偿终端

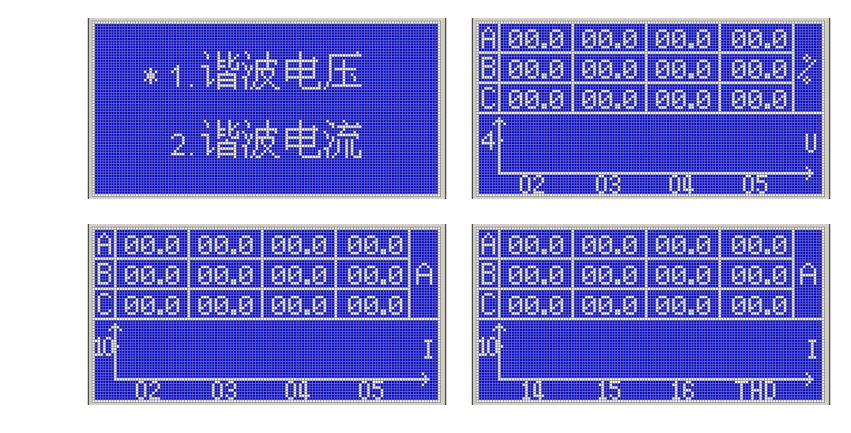

注意:谐波电压显示的数据为畸变率,谐波电流各次的数据为谐波电流。THD 为总畸变率

按键功能说明:

|    | 查看上一页面             |
|----|--------------------|
|    | 查看下一页面             |
| Fn | 无功能                |
| Fo | 返回【谐波选择】页面或【主菜单】页面 |

## 2.4 参数整定

如图,此页面是参数设置选择菜单页面,进入时首先输入系统密码。注意:具体参数列表及其含义注释见

```
本操作手册附录。如果设置值超过参数范围,则修改不成功。
```

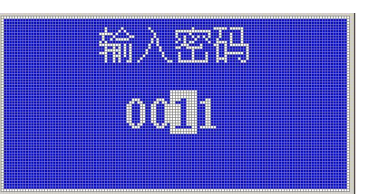

按键功能说明:

|    | 对选择数字循环加1                    |
|----|------------------------------|
|    | 循环切换选中数字                     |
| Fn | 进入【参数选择】菜单页面                 |
| Fo | 返回【主菜单】页面                    |
|    | * 1.基本参数<br>2.控制参数<br>3.容值整定 |

## **しこら** 路之生科技

LZS6512 无功补偿终端

|    | 选择前一个菜单项  |
|----|-----------|
| ▼  | 选择后一个菜单项  |
| Fn | 进入选择功能页面  |
| Fo | 返回【主菜单】页面 |

#### 基本参数:

①如图,此页面用于设置系统基本参数。

| 뾰 촜 | 「「「「「」」                                        | 借         |
|-----|------------------------------------------------|-----------|
|     | 10.11                                          |           |
|     | iaici II.                                      | 120 -     |
|     | 1.340 Jalun                                    | [[1,999]] |
|     |                                                |           |
|     |                                                |           |
|     | - I - V - I - I- I- I- I- I- I- I- I- I- I- I- |           |

按键功能说明:

|    | 选择前一项      |
|----|------------|
|    | 选择后一项      |
| Fn | 进入选中参数修改状态 |
| Fo | 返回上一级功能页面  |

②如图,此页面用于设置参数项。

|      | 称丨 | 值                 |
|------|----|-------------------|
| *电流  | 变比 | 1128 -<br>11,9991 |
| jtje | 门限 | 275 V<br>10,4001  |

|    | 加一          |
|----|-------------|
|    | 减一          |
| Fn | 确认修改并退出修改状态 |
| Fo | 取消修改并退出修改状态 |

### 控制参数:

①如图,此页面用于设置系统控制参数。

## **しこら** 路之生科技

| 日本  | 彖   | 一道             |
|-----|-----|----------------|
| •共补 | 路数  | 06 -<br>[0,12] |
| 分补  | 路数· | 2 -            |

按键功能说明:

|    | 选择前一项      |
|----|------------|
|    | 选择后一项      |
| Fn | 进入选中参数修改状态 |
| Fo | 返回上一级功能页面  |

②如图,此页面用于设置参数项。(注意:如果设置值超过参数范围,则修改不成功。)

| . ++ ->   02 **+ | <u> 87</u> -  |
|------------------|---------------|
|                  | 10,121        |
| 二八六1 02 米片       | 2 -           |
| 分补路数             | 2  -<br>Fo 41 |

按键功能说明:

|    | mm-         |
|----|-------------|
|    | 减一          |
| Fn | 确认修改并退出修改状态 |
| Fo | 取消修改并退出修改状态 |

#### 容值整定:

①如图,此页面用于设置12路电容容值。

| 01:003 | 05:003 | 09:003 |
|--------|--------|--------|
| 02:003 | 06:003 | 10:003 |
| 08:008 | 07:003 | 11:003 |
| 04:003 | 08:003 | 12:003 |

|    | 选择前一项      |
|----|------------|
|    | 选择后一项      |
| Fn | 进入选中电容修改状态 |
| Fo | 返回上一级功能页面  |

### **LZS** 路之生科技

②如图,此页面用于设置电容容值。(注意:如果设置值超过参数范围,则修改不成功。)

| 01:003 | 05:003 | 09:003 |
|--------|--------|--------|
| 02:003 | 06:008 | 10:003 |
| 06:003 | 07:008 | 11:003 |
| 04:003 | 08:003 | 12:003 |

按键功能说明:

|    | m—          |
|----|-------------|
|    | 减一          |
| Fn | 确认修改并退出修改状态 |
| Fo | 取消修改并退出修改状态 |

# 2.5 整点数据(选配)

如图,此功能页面显示了控制器存储的整点数据,可通过设置日期来查看。

| Туре     | Data        | 查看           |
|----------|-------------|--------------|
|          |             | 12-01-05 001 |
| \$ 00/00 | 00-00 00:00 | 记录           |

按键功能说明:

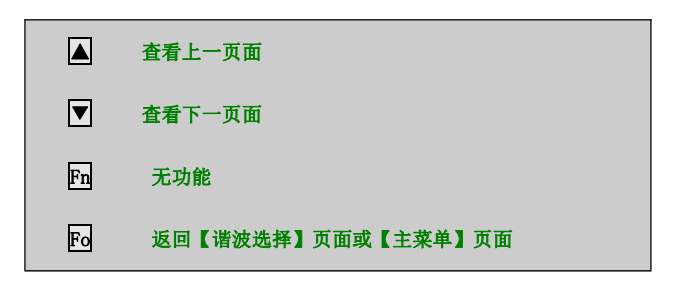

## 2.6 事件查询(选配)

如图,此功能页面显示了控制器存储的事件记录,如存储满则覆盖掉最老的记录。

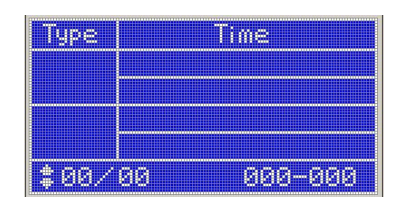

|   | 查看上一页面 |
|---|--------|
| ▼ | 查看下一页面 |

#### しこう (第二) 路之生科技

| Fn | 无功能                |
|----|--------------------|
| Fo | 返回【谐波选择】页面或【主菜单】页面 |

## 2.7 调试模式

如图,此页面用于确认是否进入手动调试电容页面。

| 进入 | 调试模     | ₹Ç? |
|----|---------|-----|
|    | 否       |     |
|    | 。<br>*是 |     |

按键功能说明:

|    | 选择前一项     |
|----|-----------|
|    | 选择后一项     |
| Fn | 确认选项      |
| Fo | 返回上一级功能页面 |

②如图,此页面用于手动调试电容投切。

按键功能说明:

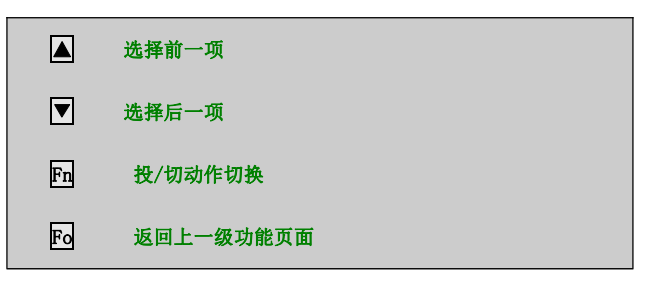

③如图,此页面用于手动调试电容退出确认。

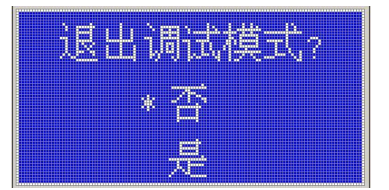

|    | 选择前一项     |
|----|-----------|
| ▼  | 选择后一项     |
| Fn | 确认选项      |
| Fo | 返回上一级功能页面 |

## 2.8 时间校准

如图,此页面用于查看系统时间。

|    | ЩĄ:    | 10-         | -01- | -01 |
|----|--------|-------------|------|-----|
| 85 | · 161. | <b>6</b> 14 |      | nc  |
|    |        | <i>4</i>    |      |     |

按键功能说明:

| Fn | 进入系统时间修改状态 |
|----|------------|
| Fo | 返回上一级功能页面  |

②如图,此页面用于修改系统时间。

|          | 10.0     | 1_01  |
|----------|----------|-------|
|          |          | 1.1   |
| estim.   | 01.C     | n./9  |
| A 1 1818 | <u> </u> | V. HO |
|          |          |       |

按键功能说明:

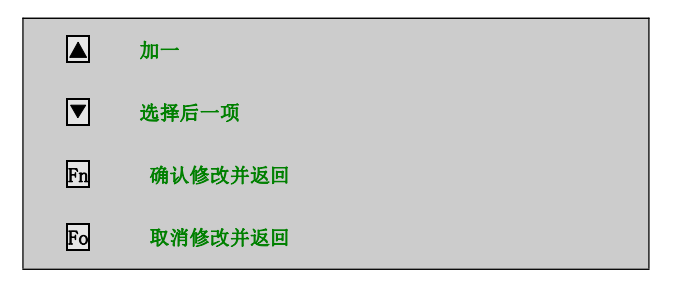

# 2.9 系统管理

如图,此页面包括【删除整点】、【删除事件】、【校零还原】和【重启系统】。

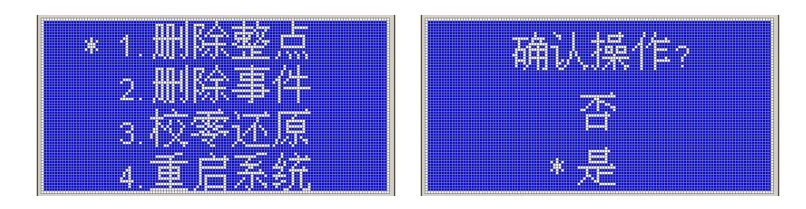

|    | 选择前一个菜单项  |
|----|-----------|
| ▼  | 选择后一个菜单项  |
| Fn | 进入确认询问页面  |
| Fo | 返回上一级功能页面 |

# 三、附录

| 含义         | 取值范围       | 备注                                         |
|------------|------------|--------------------------------------------|
| 由流亦比       | 1 000      | 电流互感器变比。例如电流互感器变比为1000A:5A, CT 设置为200。默    |
| 电流变比 1-999 |            | 认值=120                                     |
|            |            | 过压报警门限值,单位 V。当电网 <b>实际相电压</b> 高于此值时报警并切除所有 |
| 过压门限       | 0-400      | 已投电容直至报警解除。默认值=275                         |
|            |            | 注意:0值为禁用,表示不检测过压报警。                        |
| 过压延时       | 0-99.9     | 过压报警门限的延时时间,单位 s。默认值=0.2                   |
|            |            | 欠压报警门限点,单位 V。当电网 <b>实际相电压</b> 低于此值时报警并切除所有 |
| 欠压门限       | 0-220      | 已投电容直至报警解除。默认值=176                         |
|            |            | 注意:0值为禁用,表示不检测欠压报警。                        |
| 欠压延时       | 0-99.9     | 欠压报警门限的延时时间,单位 s。默认值=0.2                   |
|            |            | 过压、欠压回差值,单位 V。过压后,系统电压需要低于过压门限-回差          |
| 回差电压       | 0-99       | 电压才能解除过压报警;欠压后,系统电压需要高于欠压门限+回差电压           |
|            |            | 才能解除欠压报警。默认值=0                             |
| 泪碎枝了       | 20.0.00.0  | 温度修正,用于修正控制器内部与外部环境温度的偏差。单位度。默认值           |
| 温度校正       | -30.0~30.0 | =0                                         |
|            |            | 高温报警门限值,单位度。当检测温度高于此值时报警并切除所有已投电           |
| 高温报警       | 0-99       | 容直至报警解除。默认值=0。                             |
|            |            | 注意:0值为禁用,表示不检测高温报警。                        |
| 高温延时       | 1-99.9     | 高温报警的延时时间,单位 s。默认值=2.0                     |
| 古祖口关       | 0.30       | 高温报警的回差值,单位度。高温报警后,实时温度需要低于高温报警-           |
| 高温回差       | 0-30       | 高温回差才能解除高温报警。默认值=0                         |

LZS6512 无功补偿终端

|          |         | 电压谐波越限报警值,当系统谐波超过此值时报警并切除所有已投电容直                   |
|----------|---------|----------------------------------------------------|
| THDu 越限  | 0-99.9  | 至报警解除。默认值=0                                        |
|          |         | 注意:0值为禁用,表示不检测谐波越限。                                |
| THDu 延时  | 0-99.9  | 电压谐波越限报警的延时时间,单位 s。默认值=0.2                         |
|          |         | 电压谐波越限报警的回差值,单位%。电压谐波超限报警后,实时电压谐                   |
| THDu 回差  | 0-99.9  | 波需要低于 THDu 越限- THDu 回差才能解除报警。默认值=0                 |
|          |         | 电流谐波越限报警值,当系统谐波超过此值时报警并切除所有已投电容直                   |
| THDi 越限  | 0-99.9  | 至报警解除。默认值=0                                        |
|          |         | 注意:0值为禁用,表示不检测谐波越限。                                |
| THDi 延时  | 0-99. 9 | 电流谐波越限报警的延时时间,单位 s。默认值=0.2                         |
| きょう      | 0.00.0  | 电流谐波越限报警的回差值,单位%。电流谐波超限报警后,实时电流谐                   |
| IHD1 凹左  | 0-99.9  | 波需要低于 THDi 越限- THDi 回差才能解除报警。默认值=0                 |
|          |         | 过流报警门限值,单位 A。当电网 <b>实际电流</b> 高于此值时报警并切除所有已         |
| 过流门限     | 0-999.9 | 投电容直至报警解除。默认值=0。                                   |
|          |         | 注意: 0 值为禁用,表示不检测过流报警。                              |
| 过流延时     | 0-99.9  | 过流报警门限的延时时间,单位 s。默认值=0.2                           |
| 计法同关     | 0-99. 9 | 过流报警的回差值,单位 A。过流报警后,实时电流需要低于过流报警-                  |
| 趋弧回左     |         | 过流回差才能解除过流报警。默认值=0                                 |
| 也敬却吟     | 0-99    | 报警切除的延时时间,单位 s。默认值=1                               |
| 114音切陈   |         | 注意: 0 值表示一次性切换全部回路电容。                              |
|          | 0-99    | 自动退出参数设置或者手动状态,返回自动控制状态的延时时间,单位分。                  |
| 回控间隔     |         | 默认=10                                              |
|          |         | 注意: 0 值为禁用,表示不切换。                                  |
| 记录间隔     | 10-120  | 整点数据的存储间隔,单位分。默认值=60                               |
| 启动延时     | 0-60    | 开机启动自动控制的延时,单位分。默认值1                               |
| RS232 地址 | 1-253   | RS232 接口的通讯地址,默认=1                                 |
| DC020 法  | 1 10    | RS232 接口的通讯速率,1-10 分别对应:1200,2400,4800,9600,19200, |
| K8232    | 1-10    | 38400, 56000, 57600, 115200。默认值=4                  |
| RS485 地址 | 1-253   | RS485 接口的通讯地址,默认=1                                 |

# **しこう** 路之生科技

LZS6512 无功补偿终端

| RS485 速率     | 1-10        | RS485 接口的通讯速率, 1-10 分别对应: 1200, 2400, 4800, 9600, 19200, |
|--------------|-------------|----------------------------------------------------------|
|              |             | 38400, 56000, 57600, 115200。默认值=4                        |
| 系统密码         | 0000-9999   | 进入参数设置及仪器校准功能页面的密码。默认值=0001                              |
|              |             | 指共补电容的路数。默认值=12                                          |
| 共补路数         | 0-12        | 注意: 共相路数与分补组数之和应小于 12。即(共相路数+分相组数*3)                     |
|              |             | ≤12.                                                     |
|              |             | 指分补电容的组数。1 组代表 A、B、C 三相各 1 路。默认值=0                       |
| 分补路数         | 0-4         | 注意:共相路数与分补组数之和应小于 12。即(共相路数+分相组数*3)                      |
|              |             | ≤12.                                                     |
| 投入电压         |             | 电压投入门限和电压切除门限,单位 V。最终将电压补偿到投入电压和切                        |
| 初於中国         | 0-400       | 除电压之间。投入电压的设定值不能大于切除电压值。默认值投入电压                          |
| 切际电压         |             | =196,切除电压门限=264                                          |
|              | 0-99        | 投切一路电容器引起的电压最大变化量,单位 V。投切中的投入电压、切                        |
| 仅切影响         |             | 除电压的保护值。默认值=0                                            |
| PF 投门限       |             | 补偿目标。最终将功率因数补偿到 PF 投门限和 PF 切门限之间。投门限的                    |
|              | 0.85L-0.85C | 设定值不能高于切门限。如果投切门限为同一个值,可视为只有一个目标                         |
| PF UI DR     |             | 功率因数。单位 L 表示感性, C 表示容性。容性值大于感性值。默认值=1.00                 |
|              | 0. 5–1. 0   | 例如 MT=0.8 表示某路所设容值为 100Kvar, 系统把此路电容当作                   |
| 电容回差         |             | 100Kvar×0.8=80Kvar进行操作。此参数一般只针对一路,主要针对系统                 |
|              |             | 选择最佳投切组合的最后一路,属于精补参数。默认值=1.0                             |
|              | 0-999.9     | 投入电容的延时时间,单位 s,实际投入延时为设定值×1s。例如设定为                       |
| 投入延时         |             | 10.0时,投入延时为10.0×1s=10s。默认值=1.0                           |
|              |             | 注意:设置为0表示无延时投入。                                          |
|              | 0-999.9     | 切除电容的延时时间,单位 s,实际切除延时为设定值×1s。例如设定为                       |
| 切除延时         |             | 10.0时,切除延时为10.0×1s=10s。默认值=1.0                           |
|              |             | 注意:设置为0表示无延时切除。                                          |
| 投入间隔         | 1-999       | 电容放电时间,单位 s。默认值=60                                       |
| 口坎///>>>>/// | 0-000       | 日投入电容次数上限。超过此次数后将闭锁此路输出直至次日凌晨,次数                         |
| 口以仅刻         | 0-999       | 清零。设置为0表示禁用。默认值=0                                        |

#### しこう (四) 路之生科技

#### LZS6512 无功补偿终端

|      |       | 注意: 可禁用,表示无次数保护功能。                   |
|------|-------|--------------------------------------|
| 中空空体 | 0.000 | 共 1-12 路电容,值为实际投入电网容值,单位 kVar。默认值=15 |
| 电谷谷值 | 0-999 | 注意:设置为0表示此路无电容。                      |

公司名称:重庆路之生科技有限责任公司 地址:重庆市沙坪坝区振华路41号附6号 电话:023-65451176 传真:023-65451190 邮箱:1294806062@qq.com 网址:www.cnlzs.com